# **Enrollment Instructions for the High Deductible Health Plan (HDHP)**

The Member would go to the link and register by filling out the registration form on the right

| Member Portal                                                                                                    |                                     | Home Register Sign In                                                              |
|----------------------------------------------------------------------------------------------------|-------------------------------------|------------------------------------------------------------------------------------|
| Member <b>Registration</b>                                                                                                    |                                     |                                                                                    |
| Why do I need to Register?                                                                                                    | Registration Form                   |                                                                                    |
| We need to confirm your identity and create a unique login in order for<br>you to access your information through the Member Portal. | Last Name                           |                                                                                    |
| How do I Register?<br>This registration process can be done by completing the form on this                                           | Last 6 of Social<br>Security Number |                                                                                    |
| screen. This process can typically be completed in about one minute.<br>If you need help with your registration, contact NCSHP at .  | Date of Birth                       | MM/DD/YYYY                                                                         |
| Already Registered?                                                                                                    | Email Address                       |                                                                                    |
| If you have already registered you can click here to login.                                                                          | Provincial                          | This will be used as your "username" when you login.                               |
|                                                                                                    | Password                            | Password must be at least 8 characters in length.<br>Passwords are case sensitive. |
|                                                                                                    | Re-Type Password                    |                                                                                    |
|                                                                                                    |                                     | Submit Registration                                                                |
|                                                                                                    |                                     |                                                                                    |

Once they register, they will need to sig in to the portal:

| Member Portal          | Home Register                                                                                                    |
|------------------------|----------------------------------------------------------------------------------------------------|
| Member <b>Login</b>    |                                                                                                    |
|                        | Not Yet Registered?                                                                                                    |
|                        | To gain access to the Member Portal you will need to verify your identity<br>by registering. If you have not already registered your account, please<br>click here to register now. |
| Password               | Trouble Logging In?                                                                                                    |
| Sign in                | If you are having trouble logging in, or have forgotten your username or<br>password, you may re-register your account to gain access. Click here<br>to register now.               |
| Conviolation 2000 2018 |                                                                                                    |

Once in the portal, the participant can edit personal information and upload any requested/required information from the main tab of the portal as well as sign up for SMS messages

| Account <b>Ove</b>                                                                             | rview                                              |                     |                         |                                                              |                                                                                                    | A                    | ccount Overview                                                                         | Logo |
|------------------------------------------------------------------------------------------------|----------------------------------------------------|---------------------|-------------------------|--------------------------------------------------------------|----------------------------------------------------------------------------------------------------|----------------------|-----------------------------------------------------------------------------------------|------|
| Member & Family                                                                                | Benefits En                                        | nrollments & Events | Forms                   | Billing                                                      | Payment History                                                                                                    |                      |                                                                                         |      |
| Member &<br>Add and Edit Fami                                                                  | Family Info                                        | rmation             |                         |                                                              |                                                                                                    |                      |                                                                                         |      |
| Family Member (clic                                                                            | ck to view)                                        | Relationship        | On<br>Repofito          | Eligible                                                     | Kari - TEST ACCOUNT Cavar                                                                                                    | naugh - TEST ACCOUNT |                                                                                         |      |
|                                                                                                |                                                    |                     | benefits                |                                                              | Employee ID                                                                                                    | 1                    | 23456                                                                                   |      |
| Kari - TEST ACCOUN<br>TEST ACCOUNT                                                             | VT Cavanaugh -                                     | Employee            | No                      | Yes                                                          | Social Security Number                                                                                                    | 1                    | 23-45-6789                                                                              |      |
|                                                                                                |                                                    |                     |                         |                                                              | Date of Birth                                                                                                    | C                    | 4/03/1977                                                                               |      |
| Add Family Member                                                                              |                                                    |                     |                         |                                                              | Gender                                                                                                    | F                    | emale                                                                                   |      |
|                                                                                                |                                                    |                     |                         |                                                              |                                                                                                    |                      |                                                                                         |      |
|                                                                                                |                                                    |                     |                         |                                                              | Marital Status                                                                                                    | ξ                    | Single                                                                                  |      |
| Contact Inf<br>Manage Your Cont                                                                | ormation                                           | el                  |                         | Info                                                         | Marital Status                                                                                                    | 2                    | Actions                                                                                 |      |
| Contact Inf<br>Manage Your Cont<br>Contact                                                     | Cormation<br>lact Information                      | el                  |                         | Info                                                         | Marital Status                                                                                                    | 5                    | Single Actions                                                                          |      |
| Contact Inf<br>Manage Your Cont<br>Contact<br>Address                                          | iormation<br>act Information<br>Lab<br>Busi        | <b>el</b><br>iness  | Prefe                   | irred 123<br>Jack<br>Any                                     | Marital Status  Contraction  Any Street  rsonville, Florida 32211  County US                                                                                                    | 3                    | Single Actions                                                                          |      |
| Contact Inf<br>Manage Your Cont<br>Contact<br>Address<br>Email Address                         | formation<br>act Information<br>Lab<br>Busi        | el<br>iness         | Prefe                   | Info<br>srred 123<br>Jack<br>Any<br>srred kari               | Marital Status  Careford Control Control Contr | 2                    | Single Actions                                                                          |      |
| Contact Inf<br>Manage Your Cont<br>Contact<br>Address<br>Email Address<br>Phone                | iormation<br>act Information<br>Busi<br>Ion<br>Hom | el<br>iness<br>ne   | Prefe<br>Prefe<br>Prefe | Info<br>Prred 123<br>Jack<br>Any<br>Prred kari.<br>Prred 904 | Marital Status  C Edit Your Information  C Edit Your Information  Any Street csonville, Florida 32211 County US cavanaugh@cobraguard.net -728-6943                                                                                                    | 5                    | Single<br>Actions<br>(2)<br>(2)<br>(2)<br>(2)<br>(2)<br>(2)                             |      |
| Contact Inf<br>Manage Your Cont<br>Contact<br>Address<br>Email Address<br>Phone<br>Add Contact | Cormation<br>lact Information<br>Busi              | el<br>iness<br>ne   | Prefe<br>Prefe<br>Prefe | Info<br>Irred 123<br>Jack<br>Any<br>Irred kari               | Marital Status Marital Status CEDIT County US Cavanaugh@cobraguard.net Cavanaugh@cobraguard.net  | Contact              | Single<br>Actions<br>(2)<br>(2)<br>(2)<br>(2)<br>(2)<br>(2)<br>(2)<br>(2)<br>(2)<br>(2) |      |

Document Upload Upload Documents to Attach to Your Membership Record

Please click on the "Browse" button to select documents from your computer than can be securely uploaded to your member record. Please only upload documents as requested by the North Carolina State Health Plan.

Multiple Documents: If you need to upload several documents you can select and upload them all at the same time or individually.

Only the following document types will be allowed. PDF, PNG, JPG, GIF, TIFF.

| Browse           | K |
|------------------|---|
| Upload Documents |   |
|                  |   |

The benefits tab will show you any active benefits at the current time. This is pending enrollment so the benefits will not show listed until the administrator migrates the benefits over. Members have the availability to print this screen, as well.

|               | Account <b>Overview</b>                                                                                        |       |   |  |  |  |  |  |
|---------------|----------------------------------------------------------------------------------------------------|-------|---|--|--|--|--|--|
|               | Member & Family Benefits Enrollments & Events Forms Billing Payment History                                    |       |   |  |  |  |  |  |
|               | K                                                                                                    |       |   |  |  |  |  |  |
|               | Benefits Information<br>Your Currently Active Benefits                                                         | Print | < |  |  |  |  |  |
| $\rightarrow$ | No Active Benefits<br>You currently do not have any active benefits with the North Carolina State Health Plan. |       |   |  |  |  |  |  |
|               | Copyright © 2009-2016                                                                                          |       |   |  |  |  |  |  |

To launch your enrollment:

Click on the enrollment and events tab and then click on launch enrollment. This tab will show you what type of enrollment you have and when your enrollment portal will be open and when it closes.

| Member Portal                                                                                      |                    |                 |                 | Account Overview  | Logout |
|----------------------------------------------------------------------------------------------------|--------------------|-----------------|-----------------|-------------------|--------|
| Account <b>Overview</b>                                                                            |                    |                 |                 |                   |        |
| Member & Family Benefits Enrollments & Even                                                        | nts Forms Billing  | Payment History |                 |                   |        |
| Enrollments<br>Active Enroliments                                                                  |                    |                 |                 |                   |        |
| All enrollments available to you will appear in the                                                | Enrollment         | Opens           | Closes          | Action            |        |
| list to the right. You may change your elections at<br>any time, and as often as needed, while the | Initial Enrollment | June 30th, 2016 | July 30th, 2016 | Launch Enrollment | 5      |
| enrollment period is open.                                                                         | 71                 | $\uparrow$      |                 |                   | `      |
| or the elections available to you, please contact<br>the North Carolina State Health Plan at .     | /                  |                 |                 |                   |        |

The next screen will welcome you to your enrollment and you can this screen will allow you to make your initial enrollment or, if you come back into the portal during your enrollment period, it will allow you to make any changes you would like until the enrollment period is over. Currently the only choice showing is the pending elections so you would click continue. You can also leave without saving your enrollment.

| Initial Enrollment                                                          |                             |                               |
|-----------------------------------------------------------------------------|-----------------------------|-------------------------------|
| Welcome                                                                     |                             |                               |
| Welcome                                                                     |                             |                               |
| Welcome to the North Carolina State Health Plan High Deductible Health Plan | Initial Enrollment          |                               |
| enrollment.                                                                 | Status                      | Not Yet Submitted             |
|                                                                             | Enrollment Begins           | June 30th, 2016               |
|                                                                             | Enrollment Ends             | July 30th, 2016               |
|                                                                             |                             |                               |
| Current Benefits                                                            | Pending Elections           |                               |
|                                                                             | You have not yet made any e | lections for this enrollment. |
| <del>````````````````````````````````</del>                                 | Continue                    |                               |
|                                                                             |                             |                               |
| Leave Without Saving                                                        |                             |                               |

The next screen will allow you to choose your election or waive the coverage. If there were dependents, you would see them listed on the right and would be able to choose each dependent you would like covered on the plan. You can also leave without saving your enrollment

| Medical Election            |                                                                       |
|-----------------------------|-----------------------------------------------------------------------|
| 🗏 Waive Coverage            |                                                                       |
| Choose Your Desired Plan    | Covered Dependents                                                    |
| Plan Selection              | In addition to yourself, who would you like to cover under this plan? |
| High Deductible Health Plan | No Eligible Dependents                                                |
| R                           | How do I add a Dependent that's not listed?                           |
|                             |                                                                       |

If you offer other plans, there would be subsequent pages after for each plan for you to either elect or waive.

The next screen is your review and submit screen. Again, you can also leave without saving your enrollments

|                   | Initial Enrollment                           |                                                                        |          |  |
|-------------------|----------------------------------------------|------------------------------------------------------------------------|----------|--|
|                   | Welcome > Medical Election > Review & Submit |                                                                        |          |  |
|                   | Review & Submit                              |                                                                        |          |  |
|                   | Elections                                    |                                                                        |          |  |
| >                 | Medical<br>High Deductible Health Plan       | Member Only<br>Kari - TEST ACCOUNT Cavanaugh - TEST ACCOUNT (Employee) |          |  |
|                   |                                              |                                                                        | Continue |  |
| $\longrightarrow$ | Leave Without Saving                         |                                                                        |          |  |

The next screen will pull up your PDF confirmation of election for your records. An e-mail will also be sent to the e-mail address listed for that m

# **Benefit Confirmation Statement**

Kari - TEST ACCOUNT Cavanaugh - TEST ACCOUNT 123456

# For Your Records Only

Please note that this statement is for your records only. You DO NOT need to mail-in this statement or take any further action.

#### Enrollment Complete

You have just completed your Initial Enrollment. Below is a summary of the benefit elections you made. Please remember that you may login at anytime between **June 30th** and **July 30th 2016** to change or update your benefit elections and coverage levels.

# **Enrollment Information**

The elections and waivers, if any, displayed below will be effective as of July 1st, 2016

#### Benefit Elections

| Benefit Plan Name |                                | Coverage Level | l Who's Covered                                            |  |  |  |
|-------------------|--------------------------------|----------------|------------------------------------------------------------|--|--|--|
| Medical           | High Deductible Health<br>Plan | Member Only    | Kari - TEST ACCOUNT Cavanaugh - TEST<br>ACCOUNT (Employee) |  |  |  |

#### Additional Information

Statement generated on June 30, 2016 at 12:29 pm.

Please note that the North Carolina State Health Plan (NCSHP) may, at its discretion, change the plans, covered individuals and rates as necessary to comply with government and departmental regulations, availability and access to the plans, and to provide a consistent and high quality service for all participants. If it is necessary for NCSHP to alter the benefit elections shown above, you will be contacted by NCSHP and informed of the changes and any actions you are required to take.

If you have questions about your benefits or elections please contact the North Carolina State Health Plan at 1-855-442-6272.

ember.

You would click continue to go back to the main screen

| <br>Continue         |
|----------------------|
|                      |
| Leave without saving |

Once the administrator has migrated your benefits, you can see them under your Benefits tab

When you click on the benefits tab, it will show you what you elected, as well as your monthly rate and tells you who is coverage

| Member Portal                        |                         |                      |           |         |      |                     |                      | Account Ove | erview Logout |
|--------------------------------------|-------------------------|----------------------|-----------|---------|------|---------------------|----------------------|-------------|---------------|
| Account <b>Ove</b>                   | view                    |                      |           |         |      |                     |                      |             |               |
| Member & Family                      | Benefits                | Enrollments & Events | Forms     | Billing | Payr | ment History        |                      |             |               |
|                                      | R                       |                      |           |         |      |                     |                      |             |               |
| Benefits Inf<br>Your Currently Activ | ormation<br>ve Benefits |                      |           |         |      |                     |                      |             | 🖨 Print       |
| Benefit Type                         |                         | Medical              |           |         |      | Covered Family Mem  | iber                 |             | Member Type   |
| Plan                                 |                         | High Deductible Hea  | alth Plan |         |      | Kari - TEST ACCOUNT | Cavanaugh - TEST ACC | OUNT        | Employee      |
| Coverage Level                       |                         | Member Only          |           |         |      |                     |                      |             |               |
| Coverage Effective S                 | ince                    | June 1st, 2016       |           |         |      |                     |                      |             |               |
| Monthly Rate                         |                         | \$93.16              |           |         |      |                     |                      |             |               |

If you have uploaded any forms they would be located under the forms tab

|                                                                              |                               | Account   |
|------------------------------------------------------------------------------|-------------------------------|-----------|
| Account <b>Overview</b>                                                      |                               |           |
| Member & Family Benefits Enrollments & Events                                | Forms Billing Payment History |           |
|                                                                              |                               |           |
| Forms<br>Member Forms                                                        |                               |           |
| Tax Forms                                                                    |                               |           |
| Tax Forms<br>Click on the form description below to view or download the for | orm.                          |           |
| Description                                                                  | Created                       | File Type |
| No Forms Are Currently Available                                             |                               |           |

Once your billing is processed you will be able to see your invoices and the transactions as well as providing you with the two payment methods. Since this is newly elected, the transactions will not show until the premiums have been calculated.

| Acco      | ount Ove                   | rview   | ı           |              |                    |                  |             |            |         |   |       |
|-----------|----------------------------|---------|-------------|--------------|--------------------|------------------|-------------|------------|---------|---|-------|
| Mem       | ber & Family               | Benet   | fits Enroll | ments & Ever | nts Forms          | Billing          | Payment His | tory       |         |   |       |
| > St      | atement                    | S       |             |              |                    |                  |             |            |         |   |       |
| Title     |                            | Date    |             | Download     | d                  |                  |             |            |         |   |       |
| ( No S    | tatements Fo               | und)    |             |              |                    |                  |             |            |         |   |       |
| Tr<br>Ope | ansactio<br>en Transactior | ns<br>s |             |              |                    |                  |             |            |         |   |       |
| Plan      | Туре                       |         | Coverage    |              | Coverage S         | itart Date       |             | Coverage E | nd Date | A | mount |
| (No C     | pen Transact               | ions)   |             |              |                    |                  |             |            |         |   |       |
|           |                            |         |             |              |                    |                  |             |            |         |   |       |
| F         | Payment                    | Meth    | ods         |              |                    |                  |             |            |         |   |       |
| © M       | ail-in Paymen              | 1       |             |              |                    |                  |             |            |         |   |       |
|           | nine r aynion              |         |             |              |                    |                  |             |            |         |   |       |
| F         | Payment                    | ent     |             |              |                    |                  |             |            |         |   |       |
|           | $\rightarrow$              | Payme   | ent Method  | Savings      | /Checking Acco     | ount             |             |            |         |   |       |
|           |                            | Payme   | ent Amount  | 0.00         |                    |                  |             |            |         |   |       |
|           |                            |         |             | When aske    | d, your PIN is the | last four digits | of your SSN |            |         |   |       |
|           | Pa                         | ayn     | nent        | Me           | thoc               | ls               |             |            |         |   |       |
| 8         | S Mail                     | in D    | avmen       | +            |                    |                  |             |            |         |   |       |
| 8         | s wall                     |         | aymen       | ι<br>+       |                    |                  |             |            |         |   |       |
| 0         | 9 Onii                     | ne P    | aymen       | L            |                    |                  |             |            |         |   |       |
|           |                            |         |             |              |                    |                  |             |            |         |   |       |
|           |                            |         |             |              |                    |                  |             |            |         |   |       |
|           | Pa                         | ayn     | nent        | Ad           | dres               | S                |             |            |         |   |       |
|           | Mai                        | l In p  | aymen       | t            |                    |                  |             |            |         |   |       |
| ->        | lorth C                    | aroli   | na Sta      | te Plar      | n                  |                  |             |            |         |   |       |
| Í.        | PO Box                     | 505     | 280         |              |                    |                  |             |            |         |   |       |
|           |                            |         |             |              |                    |                  |             |            |         |   |       |

On the payment history, once premiums have been received, the member will be able to see any payments posted and any payments that are pending

| Account <b>Over</b>                | /iew                          |             |         |                 |  |
|------------------------------------|-------------------------------|-------------|---------|-----------------|--|
| Member & Family                    | Benefits Enrollments & Ev     | rents Forms | Billing | Payment History |  |
|                                    |                               |             |         |                 |  |
| Completed F<br>Payments that have  | Payments                      |             |         |                 |  |
| Posted On                          |                               | Amount      |         |                 |  |
|                                    |                               |             |         |                 |  |
| Pending Pay<br>Payment Request the | /ments<br>at have not posted. |             |         |                 |  |
| Date                               | Amount                        | Stat        | us      |                 |  |

Copyright © 2009-2016